# 22R2 Customer Webinar Studio, Admin, Coder

July 7, 2022

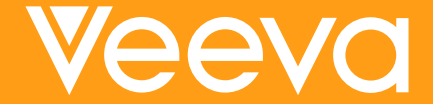

### **CDMS Product Managers**

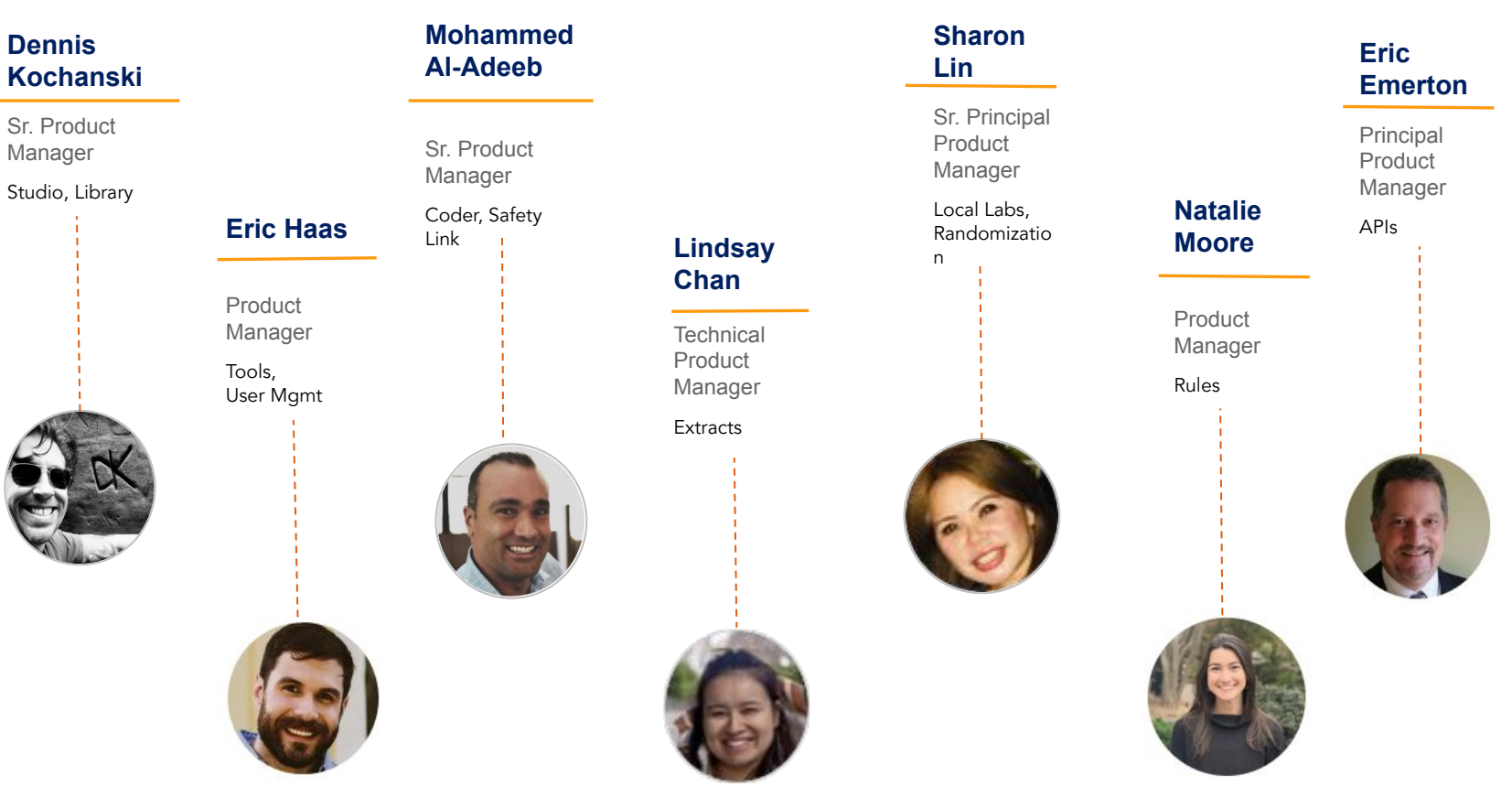

### **Veeva Vault Release Schedule**

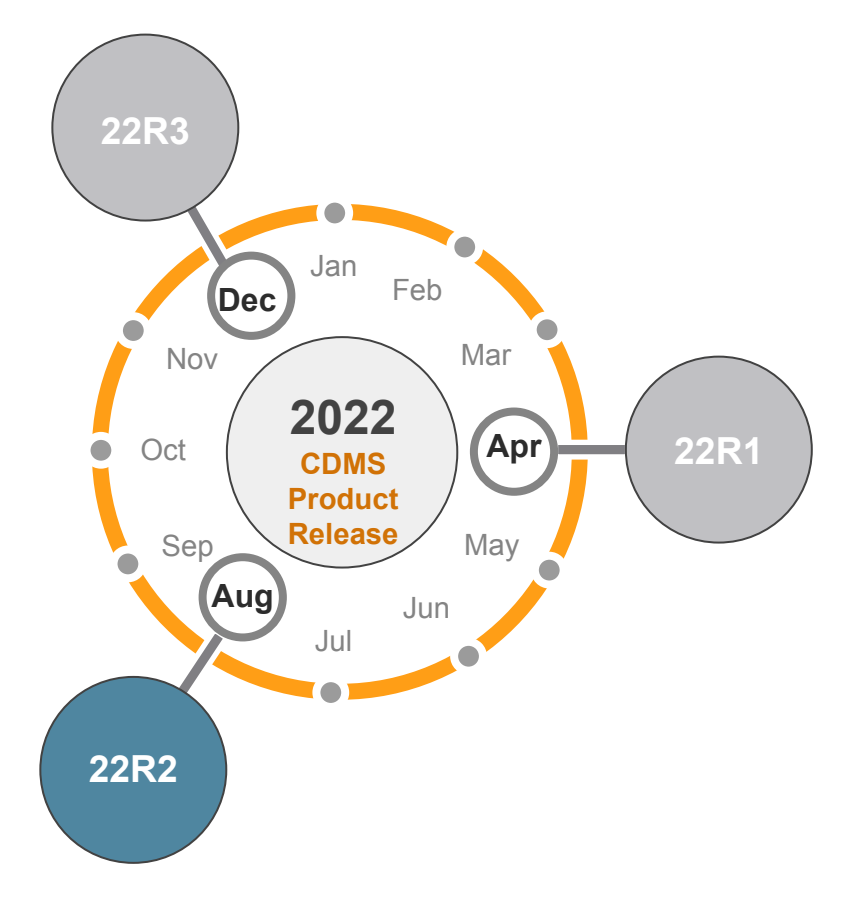

### 22R2 Release Calendar

| Sun | Mon             | Tue | Wed | Thu                                                                                         | Fri                               | Sat |
|-----|-----------------|-----|-----|---------------------------------------------------------------------------------------------|-----------------------------------|-----|
| JUL | 04              | 05  | 06  | 07<br>22R2 Release Webinar<br>9 AM PT - All Customers<br>10 AM PT - Studio,<br>Admin, Coder | 08<br>22R2 Pre-Release<br>Upgrade | 09  |
| 10  | 11              | 12  | 13  | 14                                                                                          | 15                                | 16  |
|     | Validation Docs |     |     |                                                                                             |                                   |     |
| 17  | 18              | 19  | 20  | 21                                                                                          | 22                                | 23  |
|     |                 |     |     |                                                                                             |                                   |     |
| 24  | 25              | 26  | 27  | 28                                                                                          | 29                                | 30  |
|     |                 |     |     |                                                                                             |                                   |     |
| AUG | 01              | 02  | 03  | 04                                                                                          | 05                                | 23  |
| AUG |                 |     |     |                                                                                             | 22R2 General Release<br>Upgrade   |     |

Customer Validation

### **22R2 Release Dates**

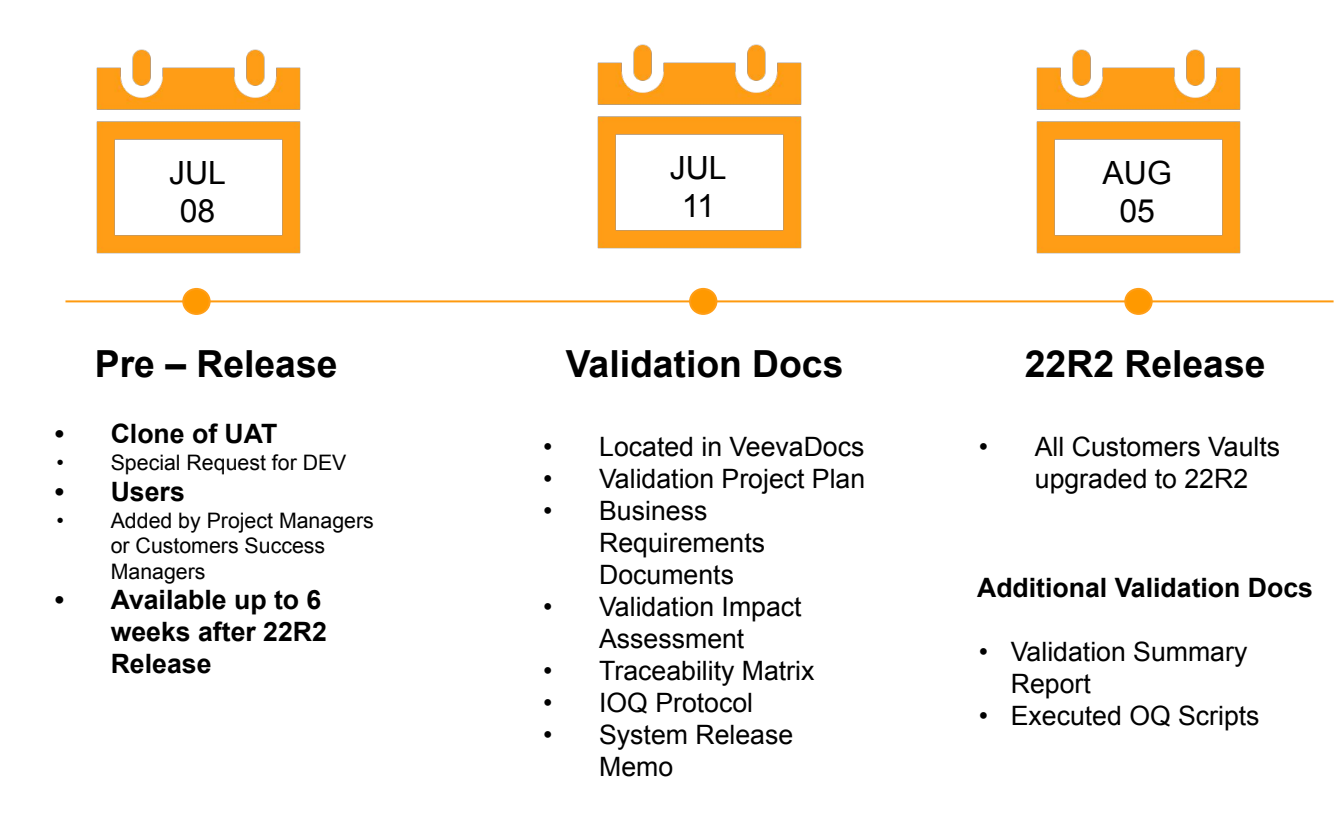

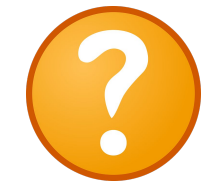

#### Available Resources

https://cdmshelp.veeva. com/lr/rn/general-releas es/22r2/

- Important Dates
- Notifications Opt-In
- Feature information
- Pre- Release
   Information
- Release Information
- Release Impact Assessment (RIA)

## **22R2 Feature Summary**

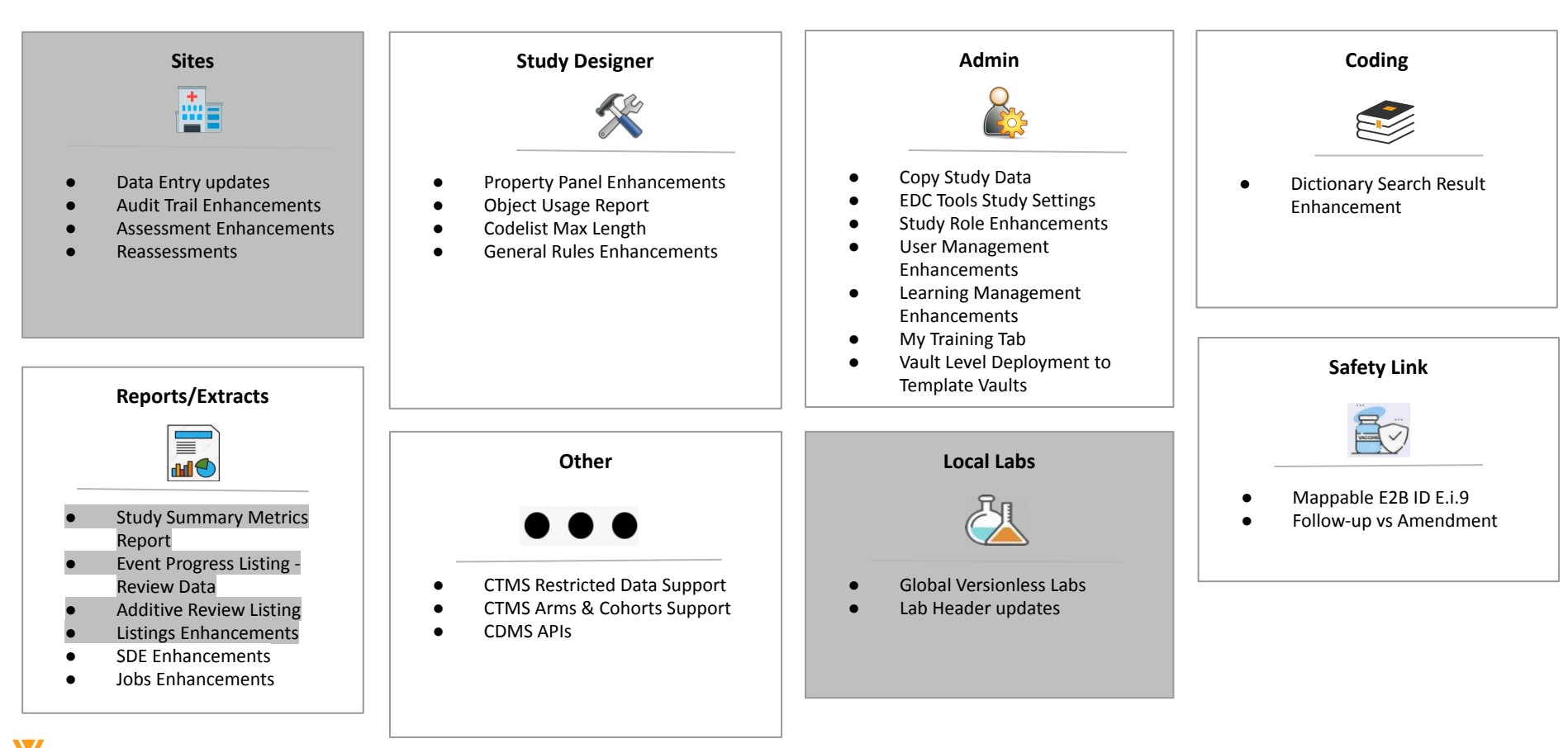

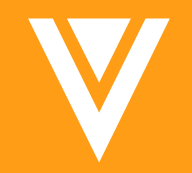

# Studio

### **Property Panel Updates**

#### Overview

- Updated the property panels to adopt a style similar to vault documents
- Moved the actions from a property panel section
- Removed Mandatory from Event and Form

#### Use case

Primarily this is to update the user experience standards displayed in studio. Mandatory was removed as it has no functionality in the system and caused user confusion.

| Ø AE                |                                                                                                    | ×       |
|---------------------|----------------------------------------------------------------------------------------------------|---------|
| PROPERTIES          |                                                                                                    | Edit    |
| ▼ General           |                                                                                                    | <u></u> |
| Name<br>Description | ae                                                                                                    |         |
| Item Type           | Reference                                                                                                    |         |
| ▼ Data Type         |                                                                                                    |         |
| Data Type           | Form Link                                                                                                    | - 11    |
| Linked Form         | AE (Adverse Events)                                                                                                    | - 11    |
| Display Items       | AESCONG (Is the adverse<br>event associated with a<br>congenital anomaly or birth<br>defect?)<br>AESMIE (Is the adverse event<br>a medically important event<br>not covered by other "serious"<br>criteria?)<br>Catteria?) |         |

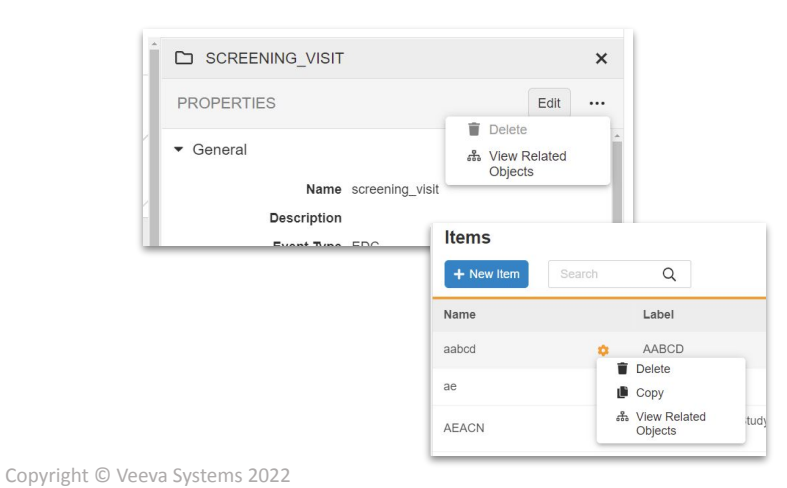

#### Day 1 Impact to Clinical Teams

No

Visibility Study

designers, Librarians

Configuration N/A

Dependencies

### **Codelist Length**

#### Overview •

- Added the ability to set the length for Codelist Items
- Added validations if they are not the correct length for the Longest coded value in the \_ codelist
  - Can turn off the Warning with a study setting (not in the UI) ٠

Use case

CDB creates a SAS dataset, currently the dataset sets the length based on the length of the item. Currently users have no control over that item length so the system will now allow users to set the value.

| Data Type            |          |   |
|----------------------|----------|---|
| Data Type*           | Codelist | * |
| Length*              | 2        |   |
| Codelist Definition* | ACN      | Ŧ |

Dependencies Category - Section Error Name Description - Object The item max length is shorter than the longest length (11) of the coded value Error Codelist Item length is shorter than Codelist Item Definition:AEREL in the codelist items for this codelist The item length of the current item is longer than the length (11) of the Codelist Item length is longer than the longest codelist item longest code in the codelist items for the associated codelist Item Definition:CMDOSFRM Warning Copyright © Veeva Systems 2022

#### Day 1 Impact to **Clinical Teams**

No

Visibility Study designers, Librarians

Configuration N/A

### **Object Usage**

#### Overview

- Users can now view all places a definition is used or what definitions belong to that definition
- Accessible through the definition actions
- Available for Event Group, Event, Form, Item Group, Item, Codelist, Unit
- Use case

Allows users to review potential impact for changes as well as find all uses of an object.

| View Related Objects (Form Definition       | on: DALOG)             |                                                       |                        |
|---------------------------------------------|------------------------|-------------------------------------------------------|------------------------|
| Where DALOG is used in the schedule         |                        | Objects that reference DALOG                          |                        |
| Object                                      | Туре                   | E Object                                              | Туре                   |
| treatment (Treatment)                       | Event Group Definition | DA3 (Drug Accountability)                             | Item Group Definition  |
| usit_3 (Visit 3)                            | Event Definition       | → DADAT (Date)                                        | Item Definition        |
| visit_2 (Visit 2)                           | Event Definition       | DATEST (Accountability Type)                          | Item Definition        |
|                                             | Event Definition       | → DATEST (DATEST)                                     | Codelist Definition    |
| treatment_2 (Treatment 2)                   | Event Group Definition | DACAT (Treatment Type)                                | Item Definition        |
| armb_treatment (armb treatment)             | Event Group Definition | DACAT (DACAT)                                         | Codelist Definition    |
| armb_treatment_2 (armb treatment 2)         | Event Group Definition | → DAREFID (Treatment Label ID)                        | Item Definition        |
| treatment_cycle_2 (Treatment cycle 2)       | Event Group Definition | → DAORRES (Number of <tablets capsules="">)</tablets> | Item Definition        |
| treatment_cycle (Treatment Cycle)           | Event Group Definition | Qry_DALOG                                             | Rule Definition        |
| armb_treatment_cycle (armb treatment cycle) | Event Group Definition | PreScreenReview                                       | Review Plan Definition |
| neweventgroupv4 (NewEventGroupV4)           | Event Group Definition | Tier2                                                 | Review Plan Definition |

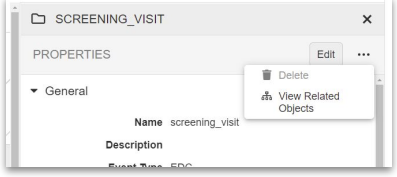

Copyright © Veeva Systems 2022

#### Day 1 Impact to Clinical Teams

No

Visibility Study

designers, Librarians

Configuration N/A

Dependencies

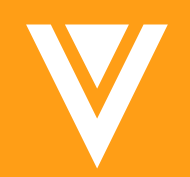

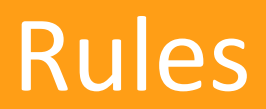

### **Rule Enhancements**

#### Overview

- Fixed an issue where Event Groups were being deleted upon Event reset in a very particular use case
  - This does not impact the behavior of existing rules and just prevents casebooks from getting into an invalid state (missing event)
- Results of Inactive Dynamic Rules are now ignored when deciding if a dynamic objects needs to be added or removed
  - This addresses the issue where an old rule was run to add/remove a dynamic object but a new rule was then added to add/remove that same object and the first rule was inactivated.
  - The old rule's result was interfering with the new rule's result in some cases and preventing the object from being correctly added or removed.

No

Visibility Study designers, Librarians

Configuration N/A

Dependencies

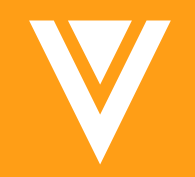

# Admin

### **Copy Study Data from Production**

#### Overview

- In EDC Tools, deployment administrators can now create a new environment type named "Post Production Test" (PPT).
- A user with the new Copy Study Data to PPT permission in Production can then copy a select number of casebooks (no more than 100) from Production to the new PPT environment.
- Copied Production data will consist of execution data (including restricted data, if applicable) and will not include CDB.
- Once these casebooks have been copied to the PPT environment, a retrospective amendment may be run on this snapshot of Production data for the purpose of testing and validating the amendment.
- Use Case
  - Historically, LDM's and associated roles did not have the ability to test a post-production change with real data before the change was applied to Production.
  - With this feature, admin users can now test a retrospective amendment or other post-go-live changes without immediately committing to that change directly in Production

Day 1 Impact to Clinical Teams

No

Visibility Deployment Admin, Lead Data Manager, Super User, Vault Owner

Configuration N/A

Dependencies

Data Model 2

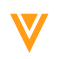

### Copy Study Data from Production Post Production Test Environment

#### Vault CDMS SBX Subjects Q EHQA Search Subjects Data Entry Library Review -Assessments Studio -Reports Dashboards Loader Labs Randomization Tools -My Training Workbench ☆ My Studies > Simple Study1 -+ New Environment -Q Environment Type: All -+ Development Last Deployment Date Highest Casebook Version Study Build **Environment Type** Reason for Change + Test 2 + Training 1 DEVELOPMENT (1 of 2) + Production 1 DEVELOPMENT (2 of 2) + Post Production Test + Validation 1 2 05/31/2022 5:28 PM MDT TEST (1 of 5) 1 Simple Study1\_TRN1 TRAINING (1 of 2) 1 2 06/14/2022 6:00 PM MDT VALIDATION (1 of 2) Simple Study1 VAL1 1 2 05/31/2022 5:30 PM MDT PRODUCTION (1 of 1) Simple Study1 1 2 05/31/2022 5:16 PM MDT **PPT** (1 of 2) Simple Study1\_PPT1

#### Day 1 Impact to Clinical Teams

No

Visibility Deployment Admin, Lead Data Manager, Super User, Vault Owner

Configuration N/A

Dependencies

Data Model 2

### Copy Study Data from Production Deployment to PPT

#### Day 1 Impact to Clinical Teams

No

| Q Environment Type: All 👻 |             |                                                 |               |                        |                             |
|---------------------------|-------------|-------------------------------------------------|---------------|------------------------|-----------------------------|
| Highest Casebook Version  | Study Build | Deploy Study Design                             | ×             | Last Deployment Date   | Visibility                  |
| 2                         | 1           | Deploy study design from the Simple Study1_DEV1 | l environment |                        | Deployment                  |
|                           | 1           | Destination Environment                         |               |                        | Admin, Lead<br>Data Manager |
| 1                         | 2           | Simple Study1_PPT1 Simple Study1_TST1 TEST      | -             | 05/31/2022 5:28 PM MDT | Super User,<br>Vault Owner  |
|                           | 1           | Simple Study1_PPT1 PPT                          |               |                        |                             |
| 1                         | 2           |                                                 | _             | 06/14/2022 6:00 PM MDT | Configuration               |
| 1                         | 2           | Reason for Change                               |               | 05/31/2022 5:30 PM MDT | N/A                         |
| 1                         | 2           | 0/2                                             | 255           | 05/31/2022 5:16 PM MDT |                             |
|                           |             |                                                 |               |                        |                             |
|                           |             | Cancel                                          | Deploy        |                        | Dependencies                |
|                           |             |                                                 |               |                        | Data Model 2                |

Copyright © Veeva Systems 2022

# **Copy Study Data from Production** Authentication and Casebook Selection

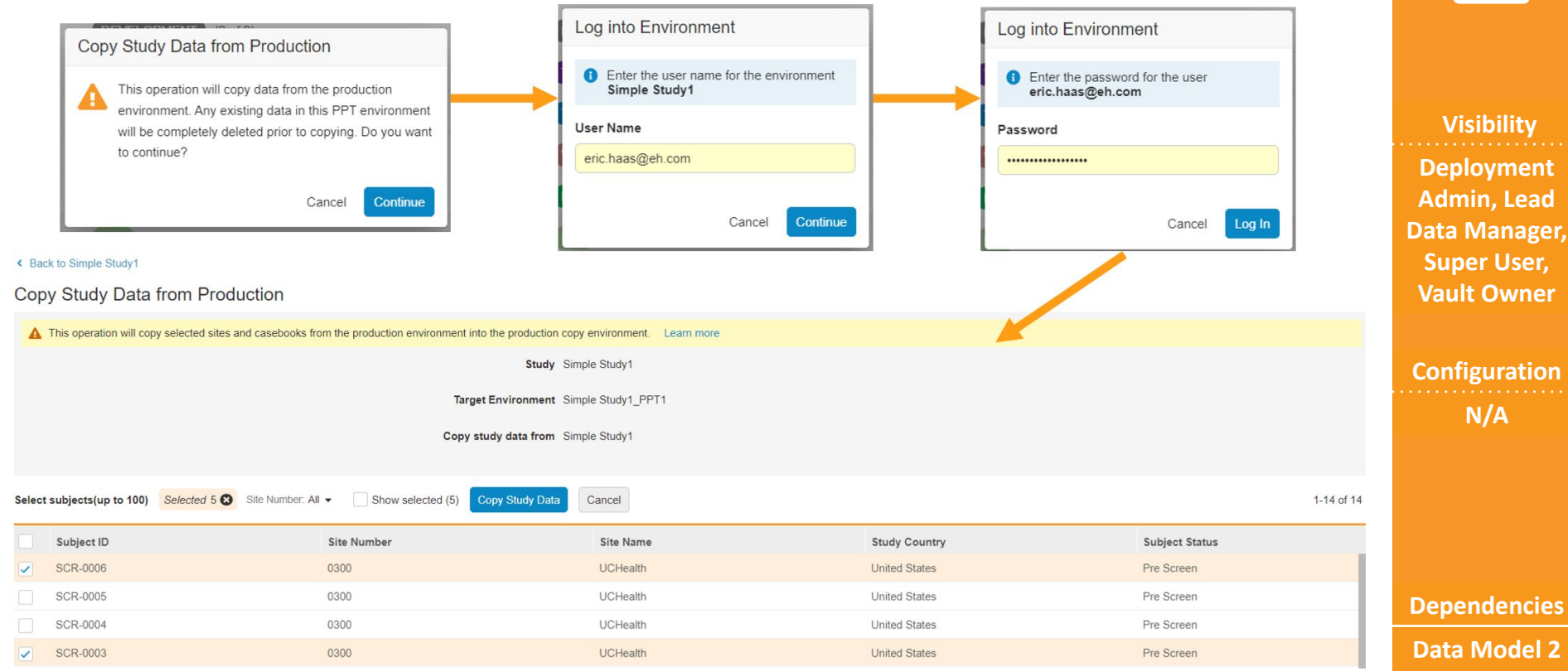

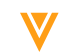

#### Day 1 Impact to **Clinical Teams**

No

Super User,

Configuration N/A

### **My Training Tab**

#### • Overview

- My Training is a new main navigation tab that provides applicable users a convenient and straightforward mechanism to manage their training requirements and study access. From the My Training tab, users can:
  - Quickly determine whether they have any outstanding training for a given role
  - Click a link to open the learning portal in a new tab
  - Fetch their individual status from the LMS in real time

#### • Use Case

- Previously, a user's training requirements, training status, and study access could be unclear without simultaneously inspecting the external training system transcript.
- In addition, some platform users may have seen a vague error message when accessing the platform before all training requirements were met.
- The addition of the My Training Tab eliminates these ambiguities by providing a central location to view and manage training and study access.

#### Day 1 Impact to Clinical Teams

Yes

Visibility

All

Configuration LMS Enabled > Curricula Mapped to Role > Study Role assigned

#### Dependencies

LMS Integration

### **My Training Tab**

|                                                                       |                           |                         | Yes                    |
|-----------------------------------------------------------------------|---------------------------|-------------------------|------------------------|
| Vault CDMS SBX Subjects                                               | ✓ Search Subjects         | Q                       |                        |
| Data Entry Review - Studio - Reports                                  | Dashboards Tools - My Tra | ining                   | Visibility             |
| My Training<br>C Refresh Training Status Study Role: All ▼ My Access: | All 🗸                     |                         | All                    |
| Study Role                                                            | My Access                 | Completion Date         |                        |
| CDMS Lead Data Manager                                                | ▲ Training Required       |                         |                        |
| CDMS Clinical Research Associate                                      | Valid                     | Training Not Required   | Configuration          |
| CDMS Clinical Research Coordinator                                    | Valid                     | 06/10/2022 11:59 AM MDT | LMS Enabled >          |
| CDMS Safety Administrator                                             | 🕑 Valid                   | Training Not Required   | Curricula<br>Mapped to |

Day 1 Impact to

**Clinical Teams** 

Role > Study Role assigned

Dependencies LMS Integration

Copyright © Veeva Systems 2022

### **EDC Tools New Navigation Pattern**

#### • Overview

- With this release, we revamp the navigation pattern and UI of EDC Tools pages to provide an exceptional user experience. Enhancements include:
  - Moving all tabs to a left navigation panel
  - Providing study instance environment type, build version, and lock status throughout EDC Tools
  - Tab stickiness when navigating away and back to EDC Tools
  - Enhanced layout of Jobs, Casebook Versions, Review Plans and Rules subtabs
- Use Case
  - Previously, EDC Tools used a layout distinct from other CDMS components. These enhancements unify the look and feel of the platform, and make it easier to navigate and perform critical study configuration and processes.

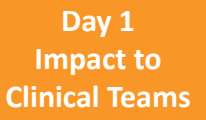

Yes

Visibility All Tools users

Configuration N/A

Dependencies

None

### **EDC Tools New Navigation Pattern**

| Vault CDMS SB         | x                         |                      | Su       | bjects      | •           | Search Sul | bjects |              |             |       | Q      |                    | EHQ   | AFAST (eh.com) - | · <u>`</u> (   | 9    |       |
|-----------------------|---------------------------|----------------------|----------|-------------|-------------|------------|--------|--------------|-------------|-------|--------|--------------------|-------|------------------|----------------|------|-------|
| Data Entry Library    | Review -                  | Assessments          | Studio 🗸 | Reports     | Dashboards  | Loader     | Labs   | Randomizatio | on Tools -  | My Tr | aining | Workbench          |       | + Cr             | eate 🔹         | ø    |       |
| My Studies > Simpl    | e Study1 👻                | > Simple Stu         | dy1_DEV1 |             |             |            |        |              |             |       |        |                    |       | DEVELOPME        | NT Version: 2. | 1 🗗  |       |
| DC Tools              | Job H                     | listory              |          |             |             |            |        |              |             |       |        |                    |       |                  |                |      | V     |
| ETUP                  | <ul> <li>+ New</li> </ul> | Job Search           | Q        | Status: All | Type: All ▼ |            |        |              |             |       |        |                    |       |                  | <b>C</b> 1-6 c | of 6 | All T |
| tudy Settings         | ID                        | Туре                 |          | Status      |             | User       |        |              | Information | File  | Log    | Created            |       |                  |                |      |       |
| tudy Countries (4)    | 299501                    | Review Assessme      | ent      | Complete    | i           | Eric Haa   | s      |              | 0           | ۵     | ۵      | 06/27/2022 11:21 F | M MDT |                  |                |      |       |
| tes (2)               | 295301                    | Detail PDFs          |          | Complete    | 1           | Eric Haa   | s      |              | 0           |       |        | 06/08/2022 12:07 F | M MDT |                  |                |      |       |
| arning Systems        | 295141                    | Study Data Extrac    | t        | Complete    | i           | Eric Haa   | s      |              | 0           |       |        | 06/08/2022 12:01 F | M MDT |                  |                |      |       |
| ail Group Assignment  | 295140                    | Audit Trail Export I | by Study | Complete    | i           | Eric Haa   | S      |              | 0           |       |        | 06/08/2022 11:59 A | M MDT |                  |                |      |       |
| iew Plan Assignment   | 292303                    | ODM Import           |          | Complete    | i           | Eric Haa   | s      |              | 0           |       |        | 05/23/2022 5:13 PI | 1 MDT |                  |                |      |       |
| essments              | 292302                    | ODM Import           |          | Failed      |             | Eric Haa   | s      |              | 0           |       |        | 05/23/2022 5:11 PI | 1 MDT |                  |                |      | Conf  |
| Ps (0)                |                           |                      |          |             |             |            |        |              |             |       |        |                    |       |                  |                |      |       |
| ety Configuration     |                           |                      |          |             |             |            |        |              |             |       |        |                    |       |                  |                |      |       |
| gration Configuration |                           |                      |          |             |             |            |        |              |             |       |        |                    |       |                  |                |      |       |
| ERATIONS              |                           |                      |          |             |             |            |        |              |             |       |        |                    |       |                  |                |      |       |
| History               |                           |                      |          |             |             |            |        |              |             |       |        |                    |       |                  |                |      |       |
| Schedule (0)          |                           |                      |          |             |             |            |        |              |             |       |        |                    |       |                  |                |      |       |
| sebook Versions       |                           |                      |          |             |             |            |        |              |             |       |        |                    |       |                  |                |      | Dop   |
| les                   | -                         |                      |          |             |             |            |        |              |             |       |        |                    |       |                  |                |      | Dep   |

Yes

V

None

### **EDC Tools Study Settings**

#### Overview

- With this release, we added a new landing page in EDC Tools, Study Settings, where users can manage the following study-level settings:
  - Enable Absorb Learning System
  - Include Absorb Course Details in the Training Report
  - Connect to Vault CTMS
  - CTMS Study Link ID

#### • Use Case

• With this change, administrators can manage study settings that were previously only accessible from Business Admin. Bringing this functionality into the familiar EDC Tools tab provides enhanced usability and speed.

No

Visibility Lead Data Manager, Librarian, Study Designer, User Administrator

Configuration N/A

Dependencies

None

### **EDC Tools Study Settings**

|                           |                     |                   |                                 |            |               |           |                          | No               |
|---------------------------|---------------------|-------------------|---------------------------------|------------|---------------|-----------|--------------------------|------------------|
| Vault CDMS SBX            |                     | Subjects          | ✓ Search St                     | ubjects    |               | Q         | EHQAFAST (eh.com) 🗸 👾 🎴  |                  |
| Data Entry Library F      | Review  Assessments | Studio 👻 F        | Reports Dashboards              | Loader Lab | Randomization | Tools 👻 💙 | + Create -               |                  |
| My Studies 🔪 Simple       | Study1 - Simple St  | udv1 DEV1         |                                 |            |               |           | DEVELOPMENT Version: 2.1 | Visibility       |
|                           |                     |                   |                                 |            |               |           |                          | Lead Data        |
| EDC Tools                 | Study Settings      |                   |                                 |            |               |           | Edit                     | Manager,         |
| SETUP                     | *                   |                   | Enable Absorb Learning S        | System Yes |               |           |                          | Librarian, Study |
| Study Settings            |                     |                   |                                 | Denied Mar |               |           |                          | Designer User    |
| Study Countries (4)       |                     | Include Absorb Co | ourse Details in the Training I | Report Yes |               |           |                          | Designer, Oser   |
| Sites (2)                 |                     |                   | Connect to Vault                | CTMS No    |               |           |                          | Administrator    |
| Learning Systems          |                     |                   |                                 |            |               |           |                          |                  |
| Email Group Assignment    |                     |                   | CTMS Study I                    | Link ID    |               |           |                          | Configuration    |
| Review Plan Assignment    |                     |                   |                                 |            |               |           |                          | N1 / A           |
| Assessments               |                     |                   |                                 |            |               |           |                          | N/A              |
| FTPs (0)                  |                     |                   |                                 |            |               |           |                          |                  |
| Safety Configuration      |                     |                   |                                 |            |               |           |                          |                  |
| Integration Configuration |                     |                   |                                 |            |               |           |                          |                  |
| OPERATIONS                |                     |                   |                                 |            |               |           |                          |                  |
| Job History               |                     |                   |                                 |            |               |           |                          | Dependencies     |
| Job Schedule (0)          | -                   |                   |                                 |            |               |           |                          | None             |

Day 1 Impact to

**Clinical Teams** 

V

Copyright © Veeva Systems 2022

### **Study Role Enhancements**

#### Overview

- With this release, we have granted the *View Study Design* and *View Library* permissions to the CDMS API Read Only and CDMS API Read Write roles.
- The Copy Study Data to PPT permission has been created and added to the CDMS Super User role
- The *Edit Study Settings* permission has been created and added to the following roles:
  - CDMS Lead Data Manager
  - CDMS Super User Role
  - CDMS Librarian
  - CDMS Study Designer
  - CDMS User Administrator

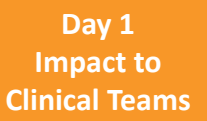

Yes

Visibility User Administrators

Configuration N/A

Dependencies

None

### **User Management Enhancements**

#### Overview

- The following fields are now available for editing in System Tools > Users:
  - Domain Admin
  - Service Availability Notifications
  - Product Announcement Emails
- These fields can also be modified via user import and will be required in import sheets post-22R2.

### Use Case

• With this change, Domain Administrators can create other Domain Admins, and User Administrators can enable service availability and product announcement emails directly through the User Management UI rather than Admin.

Day 1 Impact to Clinical Teams

Yes

Visibility

User Administrators Domain Administrators

Configuration N/A

Dependencies

None

### **User Management Enhancements**

#### Day 1 Impact to Clinical Teams

Yes

| Vault CDMS SBX                 |                                                      | Subjects                                                        | s 👻                   | Search Subjects |                |                                        | Q                        | EHQAFAST (eh.cor          | n) - 📜     |   |                                                    |
|--------------------------------|------------------------------------------------------|-----------------------------------------------------------------|-----------------------|-----------------|----------------|----------------------------------------|--------------------------|---------------------------|------------|---|----------------------------------------------------|
| Data Entry Library F           | eview  Assessments                                   | s Studio 🕶 Re                                                   | ports Dashboards      | Loader Labs     | Randomization  | Tools 🗸 My Trainir                     | ng Workbench             | +                         | - Create 👻 | ŵ |                                                    |
| < Back to Users Max Mustermann | TIVE                                                 |                                                                 |                       |                 |                |                                        |                          |                           | Edit       | ÷ | Visibility                                         |
| Details                        | Last Name<br>First Name<br>User Name<br>Email        | Mustermann<br>Max<br>mmustermann.52322a@<br>mmustermann.52322a@ | ⊉eh.com<br>⊉veeva.com |                 |                | Title<br>Company<br>Language<br>Locale | German<br>Germany        |                           |            |   | User<br>Administrators<br>Domain<br>Administrators |
|                                | Federated ID                                         |                                                                 |                       |                 |                | Timezone                               | (GMT+01:00) Central Euro | pean Time (Europe/Berlin) |            |   |                                                    |
|                                | Security Policy                                      | Basic                                                           |                       |                 |                | Activation Date                        | 2022-06-01               |                           |            |   | Configuration                                      |
| ,                              | dd as Principal Investigator<br>Domain Administrator | No                                                              |                       |                 | Send Welcome I | Email on Activation Date               | No                       |                           |            |   | N/A                                                |
| Email Preferences              | Service Availabi<br>Product Annou                    | lity Notifications No<br>Incement Emails No                     |                       |                 |                |                                        |                          |                           |            |   |                                                    |
|                                |                                                      |                                                                 |                       |                 |                |                                        |                          |                           |            |   | Dependencies                                       |
|                                |                                                      |                                                                 |                       |                 |                |                                        |                          |                           |            |   | None                                               |

Copyright © Veeva Systems 2022

### **Vault Level Deployments - Template Vaults**

#### Overview

- Vault level deployments can now deploy from UAT to a Template vault
- This includes Vault Level Objects such as: User Defined Roles, Change Reasons, User Defined Objects, Reports and Dashboards, and the Analyte Library

#### • Use Case

 Allows CROs to create a Template with validated Vault Level Objects to be available for cloning new CRO Sponsor vaults. Template vaults are connected to the CRO DEV/UAT as a template vault so studies created in DEV are not provisioned to them.

| Deployment        |                                                                |                   |       |                |        |
|-------------------|----------------------------------------------------------------|-------------------|-------|----------------|--------|
| Source Vault      | Deploy Data                                                    | Reason for Change |       | Compare Vaults | Deploy |
| DK_UAT2           | <ul> <li>User Defined Roles</li> <li>Change Reasons</li> </ul> |                   |       |                |        |
| Destination Vault | User Defined Objects                                           |                   | 0/255 |                |        |
| DK_DEV_T          | Reports and Dashboards                                         |                   |       |                |        |
|                   | Analyte Library O                                              |                   |       |                |        |

#### Day 1 Impact to Clinical Teams

No

Visibility Deployment Admin, Lead Data Manager, Super User, Vault Owner

Configuration N/A

Dependencies

None

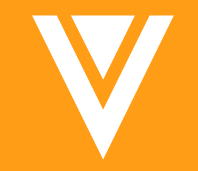

# Extracts

### **Study Data Extracts Enhancements**

Overview

In the 22R2 Version of the Study Data Extract, the following changes were made to fix incorrect data types:

- The column CASEBDEF has a SAS Type of numeric in the SYS\_EVT, SYS\_SITE, and SYS\_SUB datasets.
- The column MANUAL has a Type of boolean in the SYS\_Q dataset.
- The column NSUBMITS has a Type of integer and a SAS Type of numeric in the SYS\_ASM dataset.
- The column IGSEQ has a Type of integer and a SAS Type of numeric, the column INACBYSYS has a Type of boolean, and the column LASTINACDT has a Type of datetime and a SAS Type of numeric in the SYS\_PD dataset.
- The column LABMODIFIER has a Type of boolean in the SYS\_LABRANGES dataset.
- The columns LABMODIFIER and LABSYSMANAGED have Types of boolean, and the column LABPREC has a Type of integer and a SAS Type of numeric in SYS\_ANALYTES
- Use Case

Users will be able to ingest the correct Data Type (Type) and SAS Type in their downstream programs and when utilizing SAS.

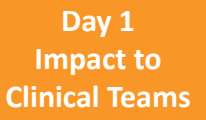

No

Visibility Lead Data Managers

Configuration N/A

Dependencies

### **Study Data Extracts Enhancements**

Overview

In the 22R2 Version of the Study Data Extract and the Core Listings Job, the Clinical Datasets and the SYS\_LINKS (SDE only) dataset have additional columns to support Item to Form Linking released in 22R1:

#### SYS\_LINKS:

- IGROUP: Item Group Label
- IGROUPDEF: Item Group Definition Name
- IGSEQ: Item Group Sequence
- ITEM: Item Label
- ITEMDEF: Item Definition Name

#### **Clinical Data:**

• [Form Link Item Definition Name]\_LINKID: Item Form Link VOF ID

#### **Core Listings Clinical Data:**

- [Form Link Item Label] ([Item Group Name.Item Definition Name])\_LINKID
- Use Case

Users with Item To Form Linking enabled will have more information about the items linked on a form which they can use to relate datasets to each other.

Day 1 Impact to Clinical Teams

No

Visibility Lead Data Managers

Configuration N/A

Dependencies

### **Other Job Enhancements**

- The following enhancements have been made to the Job Options dialog:
  - Job Type dropdown is disabled when editing scheduled jobs
  - The Restore Defaults button is no longer available for shuttles
  - Updated look and feel for radio buttons
- Use Case:
  - Consistency with UI/UX patterns

Copyright © Veeva Systems 2022

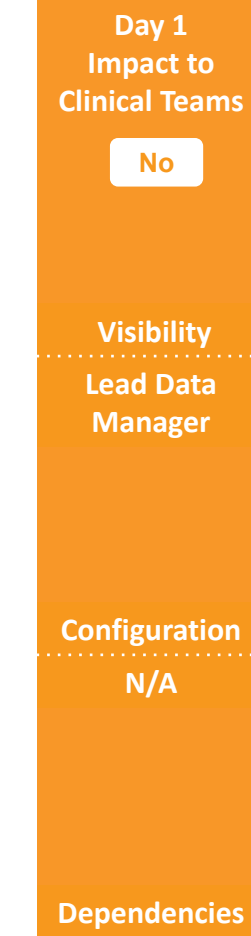

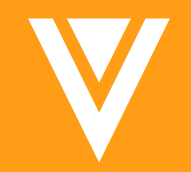

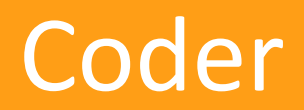

### **Dictionary Search Results Enhancement**

#### Overview

Coders will be able to find more relevant results when searching phrases that include single characters such as the "E" in "Vitamin E," phrases with terms that include special characters such as "+Immu" in "+Immu boost," and phrases that include popular terms such as "carbonate" in "calcium carbonate." The Dictionary search can also return more accurate results when the search phrase includes non-relevant terms. For example, searching "Abdominal" in "Abdominal surgical scar." Coders can also search for exact match results only with the use of double quotes.

Use case

Coders will find more relevant dictionary results in specific search phrases. They can also make use of double quotes for exact match only results.

No

Visibility Coder

Configuration N/A

Dependencies

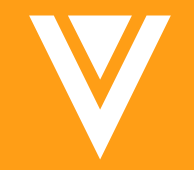

# Safety Link

### **E.i.9 Country Where the Event Occurred**

#### • Overview

The E2B ID E.i.9 'Identification of the Country Where the Reaction / Event Occurred' is now mappable by Safety Link.

• Use case

When an SAE occurred outside of the site's country, Safety Link can now automate the reporting of this site-reported value.

Day 1 Impact to Clinical Teams

No

Visibility Safety Administrator

Configuration EDC Tools

Dependencies

NA

### **Follow Up as Label**

#### Overview

With this release, all follow ups generated by Safety Link are labeled as "Follow-Up", instead of "Amendment". This label is used in reports. In the E2B ID C.1.11.1 "Report Nullification / Amendment", is now null, where previously it used the value "2", which is reserved for amendments.

#### Use case

While safety systems are correctly processing follow-ups from Safety Link, Safety Link now correctly labels a Follow-Up as a "Follow-Up" and not as an "Amendment".

#### Day 1 Impact to Clinical Teams

No

Visibility Safety Administrator

Configuration EDC Tools

Dependencies

NA

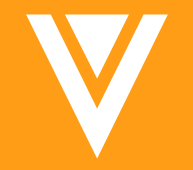

# Closing / QnA

## **CDMS User Community**

- Interactive support community of trained Studio users
  - Customers and Veeva consultants
- Peer-to-peer communication
  - Discuss and share ideas
  - **Q&A**
  - Rule syntax, tips
  - Announcements
  - Useful links, webinar recordings
  - Voting
  - Replies from User Community network
- Monitored daily by Veeva for accuracy
- How to find it:
  - Part of Veeva's Support Portal
  - Veeva.com Services > Support & Community > Community
  - Vault Community link at the bottom of CDMS Help pages
- Follow each area to get involved

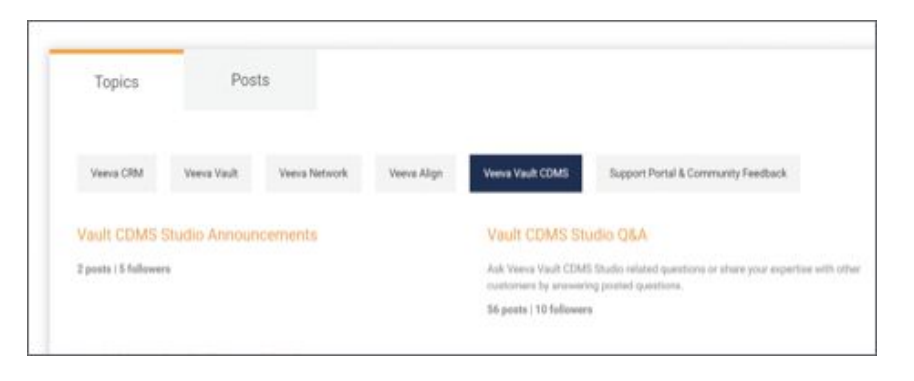

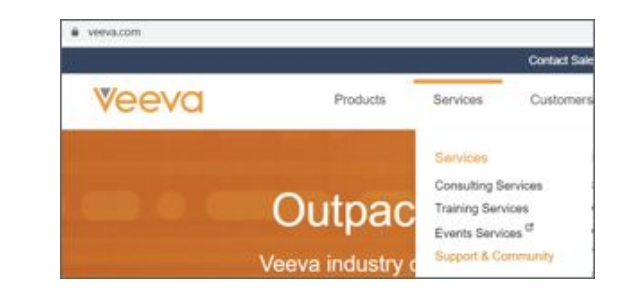

### Dedicated DEMO

For a dedicated demo of any these features, please contact your Account Executive OR Customer Success Manager

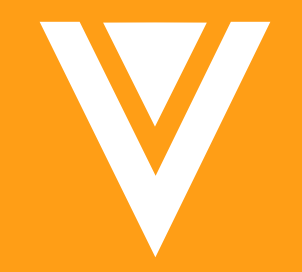

# Thank you